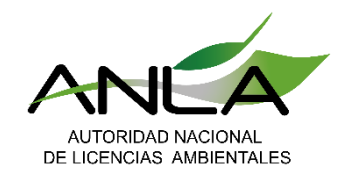

## Trámite solicitud "Liquidación Evaluación"

## Paso a paso

Autoridad Nacional de Licencias Ambientales

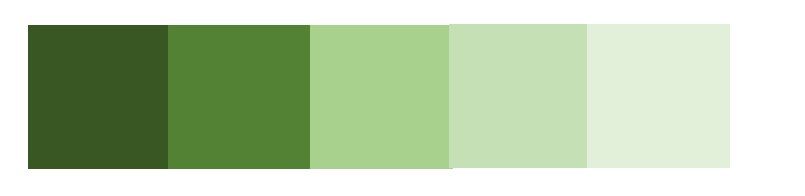

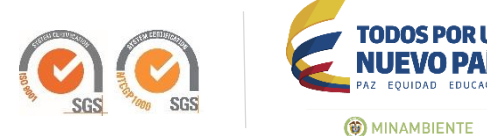

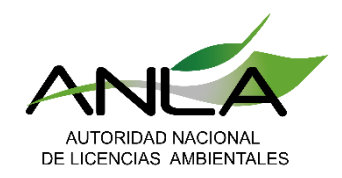

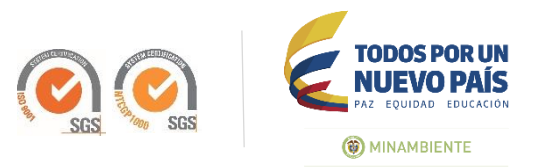

## 1. Ingrese usuario y contraseña

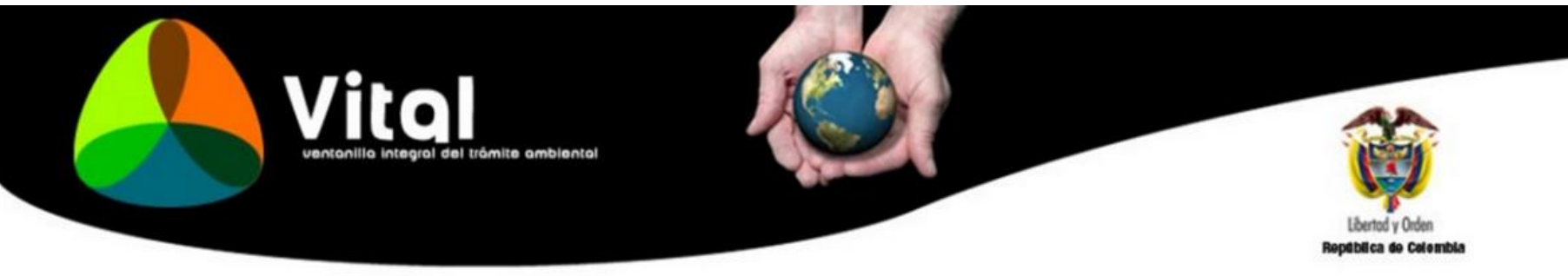

| USUARIO    | 26032011               |                  |  |  |
|------------|------------------------|------------------|--|--|
| CONTRASEÑA | CONTRASEÑA ······      |                  |  |  |
|            | Ingresar               | Cancelar         |  |  |
|            | ¿Olvidó su Contraseña? |                  |  |  |
|            | Cambiar Contraseña     |                  |  |  |
|            | No se encuer           | ntra registrado? |  |  |
|            | Regis                  | trese            |  |  |

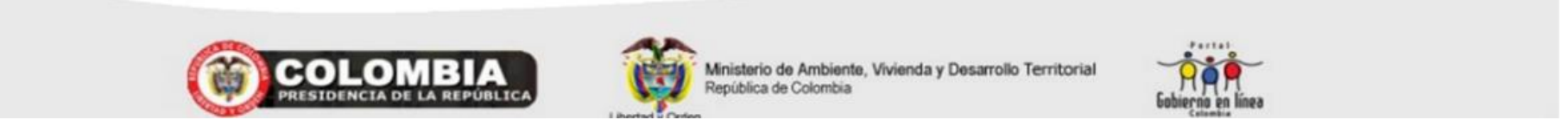

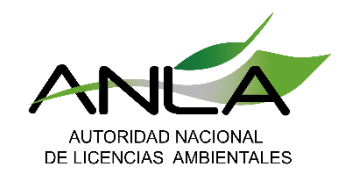

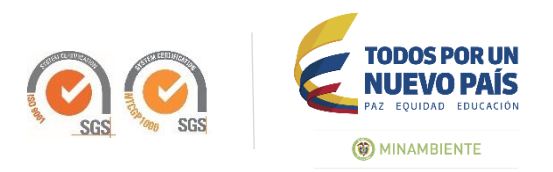

## 2. Seleccione en "Iniciar Trámite" el tipo de solicitud requerido "liquidación de Evaluación"

| Inicio Mis Tareas                                                             | Iniciar Trámite •     | Mis Trámites  | Otras Actividades •                                                 | Mis Datos Personales                                              | Seguridad ·                                   | Salir                         |                                                                              |  |  |
|-------------------------------------------------------------------------------|-----------------------|---------------|---------------------------------------------------------------------|-------------------------------------------------------------------|-----------------------------------------------|-------------------------------|------------------------------------------------------------------------------|--|--|
|                                                                               | Licencias Ambientales | •             | Diagnostico Ambiental de A                                          | lternativas y/o Estudio de Im                                     | pacto Ambiental                               |                               |                                                                              |  |  |
|                                                                               | Permisos Ambientales  | •             | Licencia Ambiental                                                  |                                                                   |                                               |                               |                                                                              |  |  |
|                                                                               | Salvoconducto Unico I | Nacional 🕨    | Liquidación de Evaluación                                           |                                                                   |                                               |                               |                                                                              |  |  |
|                                                                               | Audiencia Pública     | -             | Modificación de Licencia                                            |                                                                   |                                               |                               |                                                                              |  |  |
|                                                                               | Tercero Interviniente |               | Modificación Plan de Manejo                                         | ,<br>,                                                            |                                               |                               |                                                                              |  |  |
| 1                                                                             | Cesión de Derechos y  | Trámites      |                                                                     |                                                                   |                                               |                               |                                                                              |  |  |
| Usted se encuenta en la                                                       | Interponer Recurso de | Reposición He | sea Realizar un trámite escoi:                                      | deseado r                                                         | lo nara llanar al formulario de solicitud. Si |                               |                                                                              |  |  |
| ya tiene trámites en pro-<br>la opción 'Mis Trámites'-<br>'Otras Actividades' | Reporte de Contingeno | cias ) in     | dientes o ejecutarlas, seleccior<br>'Notificaciones' y para Realiza | ne la opción 'Tareas' y luego 'M<br>ar Quejas o Denuncias o Consu | lis Tareas'. Puede<br>Itar, Diligenciar fo    | ver la lista d<br>mulario RU/ | le sus trámites en proceso a través de<br>A seleccione la opción correcta en |  |  |

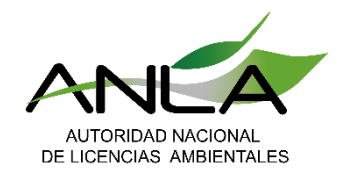

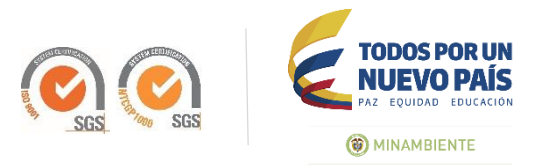

## 3. Diligencie el formulario de liquidación

| Información General                                                                                       |                                 |     |
|----------------------------------------------------------------------------------------------------|---------------------------------|-----|
| DESCRIPCIÓN DE LA SOLICITUD                                                                               |                                 |     |
| Solicitud de liquidación para                                                                             | Evaluación                      | ۳   |
| Trámite                                                                                                   | Licencia Ambiental              | ۳   |
| DESCRIPCIÓN DEL PROYECTO, OBRA O ACTIVIDAD                                                                |                                 |     |
|                                                                                                    | Proyecto                        |     |
| Nombre del Proyecto, Obra o Actividad                                                                     |                                 |     |
|                                                                                                    | Descripción                     | 1   |
|                                                                                                    | Descripcion                     |     |
| Descripción breve del Instrumento de manejo y control ambiental objeto del servicio de liquidación        |                                 |     |
| Sector.                                                                                                   | Hidrocarburos                   | *   |
| Proyecto                                                                                                  | Hidrocarburos                   | ٣   |
| Tipo de Proyecto, Obra o Actividad (Identifique el numeral y/o literal del Art. 8 y 9, Decreto 2041/2014) | Exploración sísmica que requier | e 🔻 |
| Valor de Proyecto en pesos colombianos                                                                    | 2000                            | -   |
| Valor en letras                                                                                           | dos mil                         |     |
| INFORMACIÓN COMPLEMENTARIA DEL PROYECTO, OBRA O ACTIVIDAD SEGÚN EL SECTOR                                 |                                 |     |
| Sector Hidrocarburos                                                                                      |                                 |     |
| Proyectos de Explotación, Mbe de reserva                                                                  |                                 |     |
| Proyectos de Transporte y Conducción, Longitud                                                            | Simo                            |     |
| Sector Infraestructura                                                                                    |                                 |     |
| Carreteras y segundas calzadas, Longitud de la vía                                                        |                                 |     |
| Construcción de túneles, Cantidad de túneles                                                              |                                 |     |
| Sector Energía                                                                                            |                                 |     |
| Líneas de transmisión, Longitud de Línea                                                                  | E.C.                            |     |
| Sector Agroquímicos                                                                                       |                                 |     |
| Plantas, Tamaño de la planta                                                                              |                                 |     |
|                                                                                                    |                                 |     |

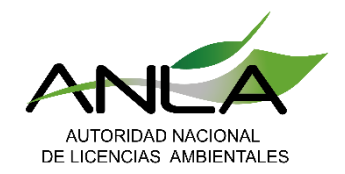

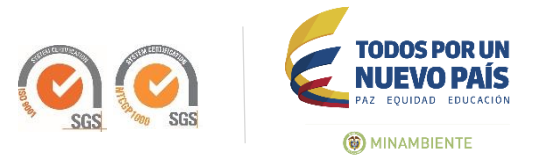

LOCALIZACIÓN DEL PROYECTO, OBRA, ACTIVIDAD, PERMISO o DOMICILIO PRINCIPAL

| Región    |  |
|-----------|--|
| Andina    |  |
| Caribe    |  |
| Orinoquía |  |
| Amazonía  |  |
| Pacífica  |  |

### Para diligenciar la ubicación de su proyecto, obra o actividad, por favor dar clic sobre el botón "Agregar"

|       |                    | Índice    | Diligenciado | Departamento | Municipio | Corregimiento | Vereda     | Subzona    | Zona Hidrográfica | Área Hidrográfica |
|-------|--------------------|-----------|--------------|--------------|-----------|---------------|------------|------------|-------------------|-------------------|
| Ver   | Eliminar           | 0         | 1            | ARAUCA       | ARAUCA    | Seleccione    | Seleccione | Seleccione | Seleccione        | Seleccione        |
| Agre  | gar<br>gimientos y | o Vered   | as           |              |           |               |            | El nogal   |                   |                   |
| Proye | cto en agua        | s marítir | nas          |              |           |               |            | No         |                   | Ŧ                 |
| Cual? |                    |           |              |              |           |               |            | Selecc     | ione              | Ŧ                 |

RELACIÓN DE PERMISOS, AUORIZACIONES Y/O CONCESIONES AMBIENTALES REQUERIDOS

para anexar la información dar click en el botón agregar

|            |          | Índice | Diligenciado | RELACIÓN DE PERMISOS, AUORIZACIONES Y/O<br>CONCESIONES | Otro<br>Cuál? | autoridad ambiental competente                   | Numero de Permisos a<br>Solicitar |
|------------|----------|--------|--------------|--------------------------------------------------------|---------------|--------------------------------------------------|-----------------------------------|
| <u>Ver</u> | Eliminar | 0      |              | Ocupación de Cauce                                     |               | Corporación Autónoma Regional de la<br>Orinoquía | 1                                 |
| Aam        | Man.     |        |              |                                                        |               |                                                  |                                   |

## Nota: De los datos que usted diligencie depende la correcta liquidación por servicio de evaluación

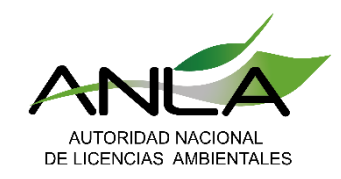

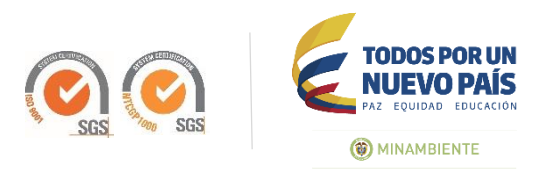

# 4. Envié la solicitud y esperé la respuesta del sistema "Número VITAL"

### RESULTADO

Proceso realizado correctamente

El número vital asignado a su proceso es el 0700002603201117019. Su solicitud será gestionada por Autoridad Nacional de Licencias Ambientales

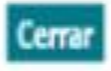

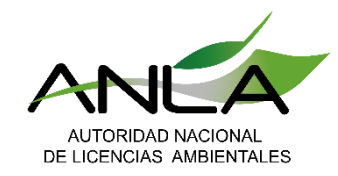

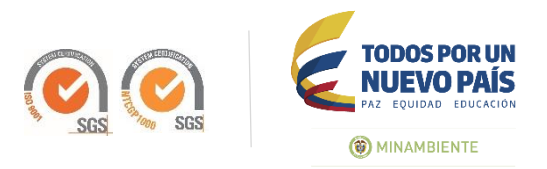

## 5. ANLA realice la gestión, en la opción "Mis Tareas" encontrará la Liquidación por concepto de Evaluación

Inicio Mis Tareas Iniciar Trámite Mis Trámites Otras Actividades Mis Datos Personales Notificacion Electrónica Seguridad Salir

MIS TAREAS

| Número VITAL<br>Número Expediente   |                                              |                                                   |                                                 |                               |                           |
|-------------------------------------|----------------------------------------------|---------------------------------------------------|-------------------------------------------------|-------------------------------|---------------------------|
| lipo Trámite                        | (Seleccione)                                 |                                                   | •                                               |                               |                           |
| echa Desde<br>dd/mm/aaaa):          |                                              |                                                   |                                                 |                               |                           |
| echa Hasta                          |                                              | 7                                                 |                                                 |                               |                           |
| dd/mm/aaaa):                        |                                              |                                                   |                                                 |                               |                           |
| dd/mm/aaaa):                        | Buscar                                       |                                                   |                                                 |                               |                           |
| ady mmy aaaaj:<br>Número VITAL      | Buscar<br>Número<br>Expediente               | Tipo Trámite                                      | Tarea                                           | Fecha<br>Inicio               | Regional Autorida         |
| Número VITAL<br>)700099887751117005 | Buscar<br>Número<br>Expediente<br>LIQ0158-00 | Tipo Trámite<br>Liquidación Licencia<br>Ambiental | Tarea<br>Consultar Liquidación de<br>Evaluación | Fecha<br>Inicio<br>08/02/2017 | Regional Autorida<br>ANLA |

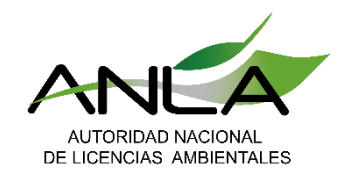

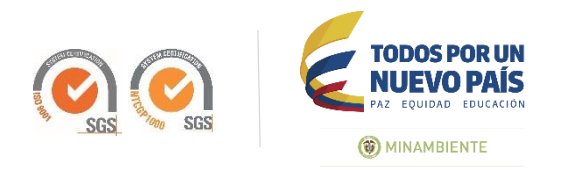

## 6. Opción "Consultar Liquidación de Evaluación" haga click frente al Número de proceso requerido

Salir [X]

### INFORMACIÓN DE PAGO LIQUIDACIÓN

A continuación se presenta la información de pago para cada uno de los conceptos que hace parte de la liquidación.

| - |   |   | - |              |        |
|---|---|---|---|--------------|--------|
|   | 0 | - | 1 | $\mathbf{c}$ | $\sim$ |
|   |   |   |   | -            | U      |
| _ | _ | _ | _ |              | _      |

| nombre provecto            | SERVICIO                                                            | AUTORIDAD<br>ANLA                            | VALOR<br>\$ 500,000,00    |
|----------------------------|---------------------------------------------------------------------|----------------------------------------------|---------------------------|
| Pagar Servicio:<br>ermisos | Seleccione ▼<br>Seleccione<br>Débito Bancario PSE<br>Taquilla Banco |                                              |                           |
|                            | PERMISO                                                             | AUTORIDAD                                    | VALOR                     |
| Concesión de Agua          | as Superficiales                                                    | Área Metropolitana del Valle de Aburrá       | á \$500.000,00            |
| Aprovechamiento F          | Forestal                                                            | Corporación Autónoma Regional de la Frontera | Nororiental \$ 500.000,00 |

\* NOTA: El pago de cada uno de los permisos debe realizarse directamente ante la autoridad correspondiente.

Imprimir

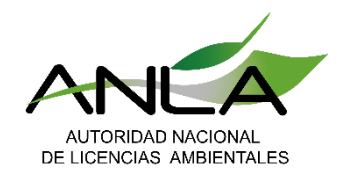

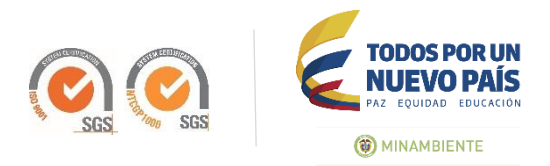

# 7. Opción de pago por PSE – habilitada sólo para pagos a la ANLA.

### INFORMACIÓN DE PAGO LIQUIDACIÓN

A continuación se presenta la información de pago para cada uno de los conceptos que hace parte de la liquidación.

### Servicio

| SERVICIO        | AUTORIDAD | VALOR         |
|-----------------|-----------|---------------|
| nombre proyecto | ANLA      | \$ 500.000,00 |

Pagar Servicio: Débito Bancario PSE \*

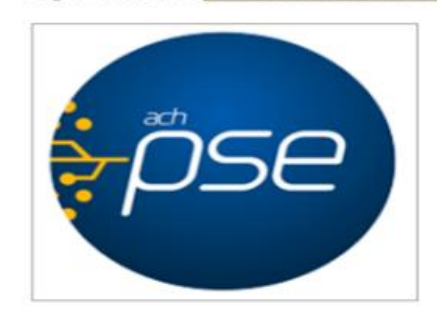

Permisos

| PERMISO                          | AUTORIDAD                                                | VALOR         |
|----------------------------------|----------------------------------------------------------|---------------|
| Concesión de Aguas Superficiales | Área Metropolitana del Valle de Aburrá                   | \$ 500.000,00 |
| Aprovechamiento Forestal         | Corporación Autónoma Regional de la Frontera Nororiental | \$ 500.000,00 |

\* NOTA: El pago de cada uno de los permisos debe realizarse directamente ante la autoridad correspondiente.

Imprimir

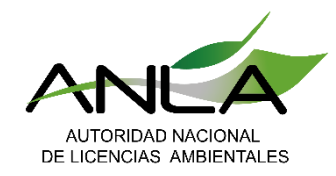

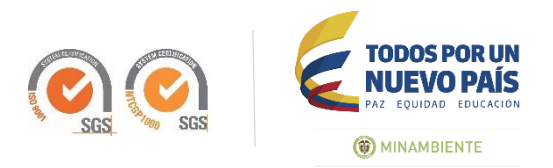

# Opción de pago con desprendible, para pago en el banco – habilitada sólo para pagos a la A``` \*

### INFORMACIÓN DE PAGO LIQUIDACIÓN

A continuación se presenta la información de pago para cada uno de los conceptos que hace parte de la liquidación.

### Servicio

| SERVICIO        | AUTORIDAD | VALOR         |
|-----------------|-----------|---------------|
| nombre proyecto | ANLA      | \$ 500.000,00 |
|                 |           |               |

Pagar Servicio: Taquilla Banco 🔻 Ver Soporte de Pago Registrar Pago

### **Permisos**

| PERMISO                          | AUTORIDAD                                                | VALOR         |
|----------------------------------|----------------------------------------------------------|---------------|
| Concesión de Aguas Superficiales | Área Metropolitana del Valle de Aburrá                   | \$ 500.000,00 |
| Aprovechamiento Forestal         | Corporación Autónoma Regional de la Frontera Nororiental | \$ 500.000,00 |

\* NOTA: El pago de cada uno de los permisos debe realizarse directamente ante la autoridad correspondiente.

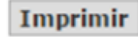

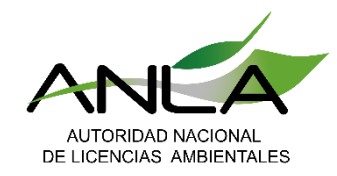

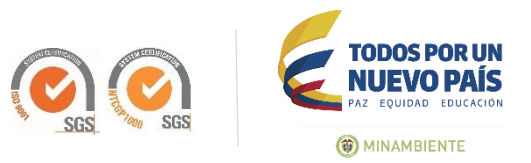

## 9. Imprima el Formato de pago

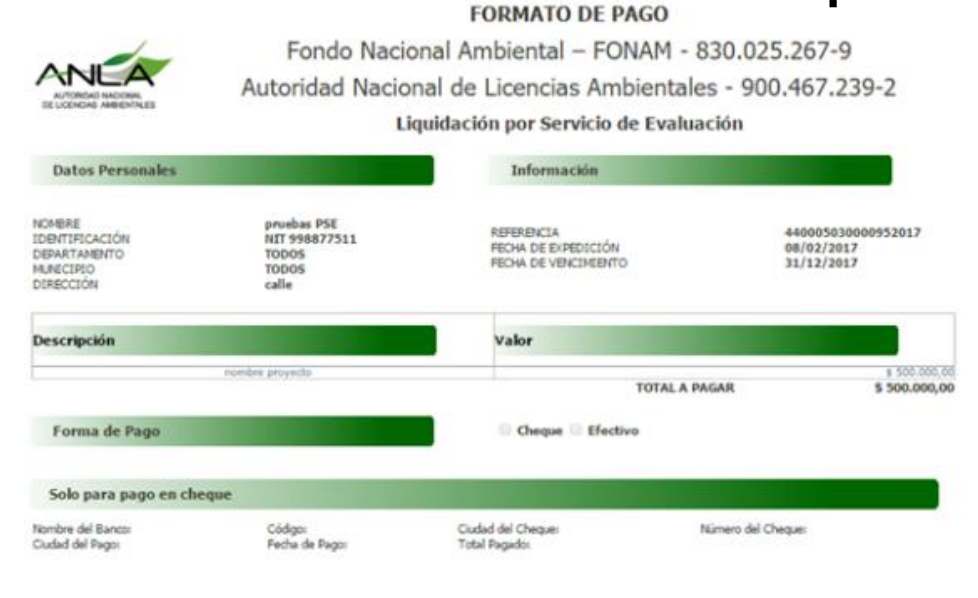

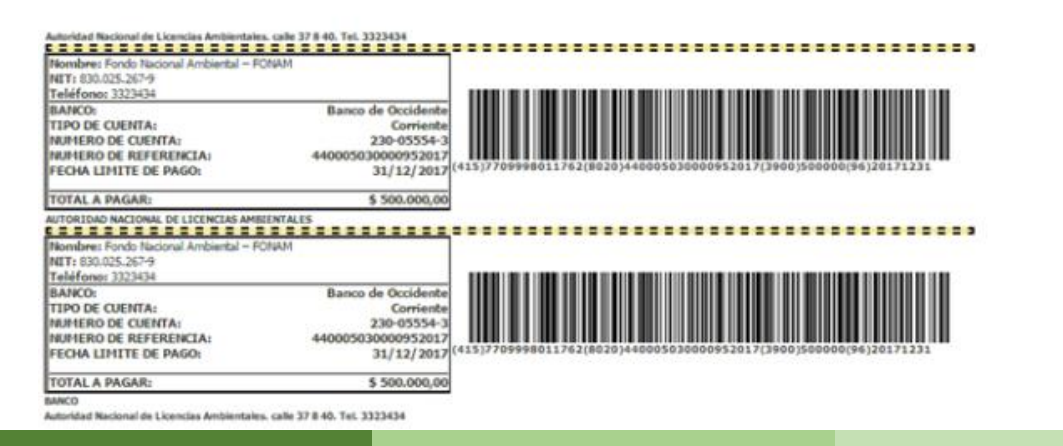

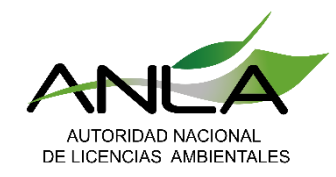

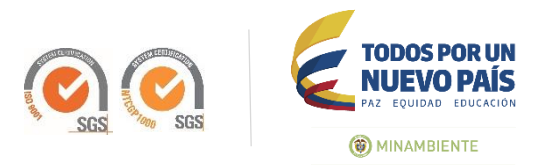

## 10. Registro del pago y advertencia del sistema

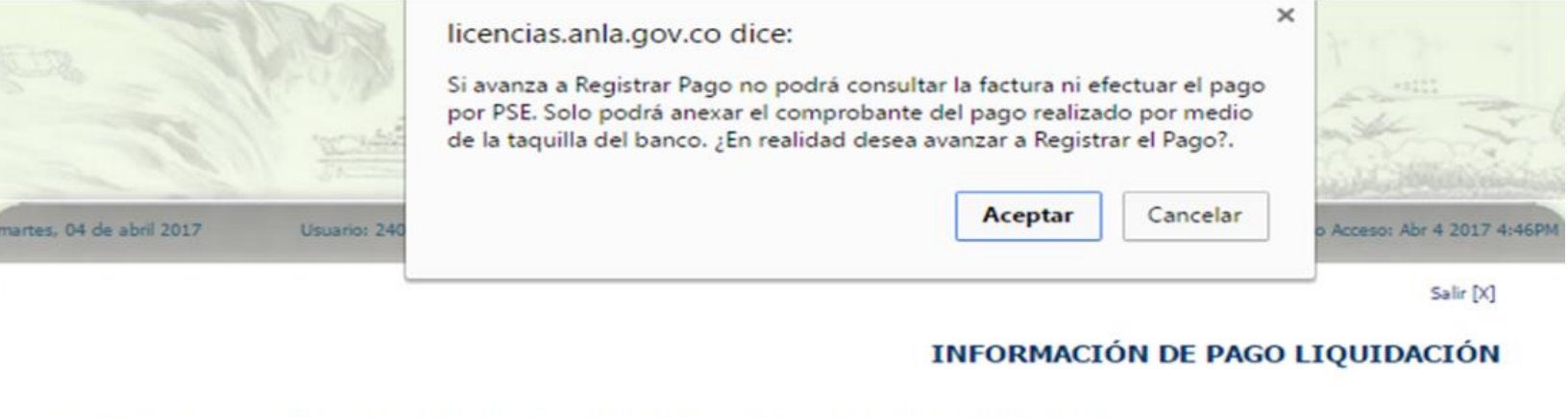

A continuación se presenta la información de pago para cada uno de los conceptos que hace parte de la liquidación.

### Servicio

| SERVICIO        | AUTORIDAD | VALOR         |
|-----------------|-----------|---------------|
| nombre proyecto | ANLA      | \$ 500.000,00 |

Pagar Servicio: Taquilla Banco Ver Soporte de Pago Registrar Pago

### Permisos

| PERMISO                          | AUTORIDAD                                                | VALOR         |
|----------------------------------|----------------------------------------------------------|---------------|
| Concesión de Aguas Superficiales | Área Metropolitana del Valle de Aburrá                   | \$ 500.000,00 |
| Aprovechamiento Forestal         | Corporación Autónoma Regional de la Frontera Nororiental | \$ 500.000,00 |

\* NOTA: El pago de cada uno de los permisos debe realizarse directamente ante la autoridad correspondiente.

Imprimir

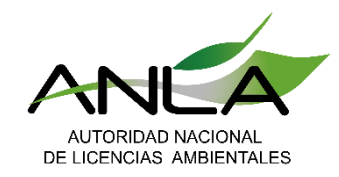

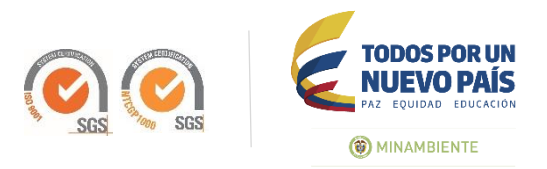

# 10. Registro del pago y advertencia del sistema

Inicio Mis Tareas Iniciar Trámite Mis Trámites Otras Actividades Mis Datos Personales Notificacion Electrónica Seguridad Salir

MIS TAREAS

| Número VITAL<br>Número Expediente                     |                                             |                                                  |                                              |                               |                           |
|-------------------------------------------------------|---------------------------------------------|--------------------------------------------------|----------------------------------------------|-------------------------------|---------------------------|
| lipo Trámite                                          | (Seleccione)                                | )                                                |                                              |                               |                           |
| (echa Desde<br>(dd/mm/aaaa):                          |                                             | 1                                                |                                              |                               |                           |
| echa Hasta                                            |                                             | -                                                |                                              |                               |                           |
| dd/mm/aaaa):                                          | Buscar                                      |                                                  |                                              |                               |                           |
| dd/mm/aaaa):<br>Mimero VITAL                          | Buscar<br>Nimero<br>Expediente              | Tipo Trámite                                     | Tarca                                        | Techa<br>Inicio               | Regional Autorida         |
| dd/mm/aaaa):<br>Illimees VITAL<br>1700099887751117005 | Buscar<br>Nimero<br>Copedente<br>LIQ0158-00 | Tge Trânete<br>Liquidación Licencia<br>Ambiental | Tarca<br>Consultar Liquidación de Evaluación | Feeba<br>Inicia<br>08/02/2017 | Regional Autorida<br>ANLA |

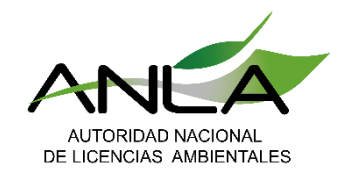

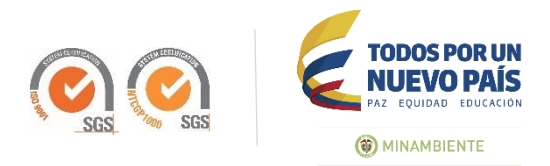

# 12. Diligenciar el formulario de la actividad para anexar el pago

### 

Finalizar la tarea Devolver (Sin Iniciar)

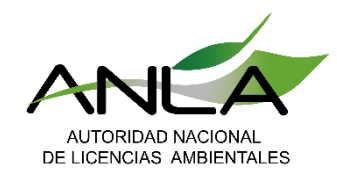

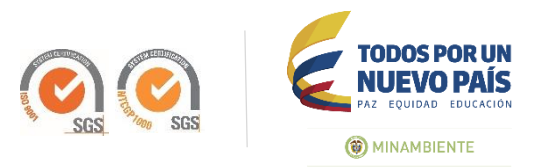

# 13. Formulario para anexar la constancia del pago

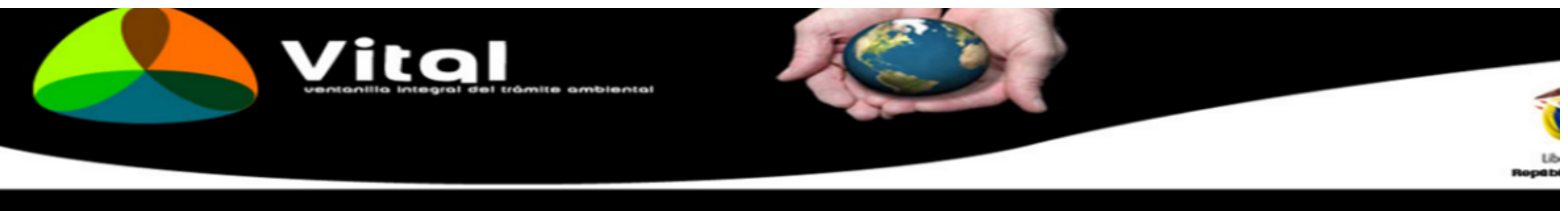

FORMULARIO PARA ENVIAR INFORMACIÓN SOLICITADA POR LA AUTORIDAD AMBIENTAL

| ADJUNTAR REQUISITO           | S                                               |                                                                                           |
|------------------------------|-------------------------------------------------|-------------------------------------------------------------------------------------------|
| Adjuntar Documento           | Seleccionar archivo Ningún archivo seleccionado |                                                                                           |
| N° de Radicado               |                                                 | Ingrese aquí el número de radicado, si éste documento ya fue entregado en l<br>Ambiental. |
|                              |                                                 |                                                                                           |
| Descripción del<br>documento |                                                 |                                                                                           |
|                              |                                                 |                                                                                           |

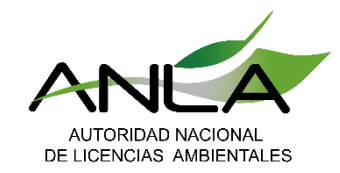

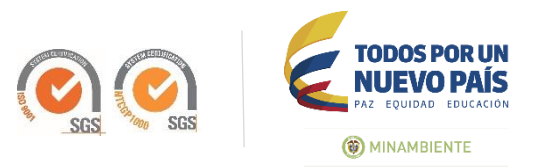

## 14. Enviar datos de pago y finalizar tare

| Mis Tareas                                                                                |   |
|-------------------------------------------------------------------------------------------|---|
| Formularios Asociados (Mostrar)                                                           | 8 |
| Para finalizar esta tarea se requiere que seleccione alguna de las siguientes condiciones |   |
| Enviar Datos Pago                                                                         |   |

Finalizar la tarea Devolver (Sin Iniciar)